## PPT で動画を使いオープニングスライドをで作る

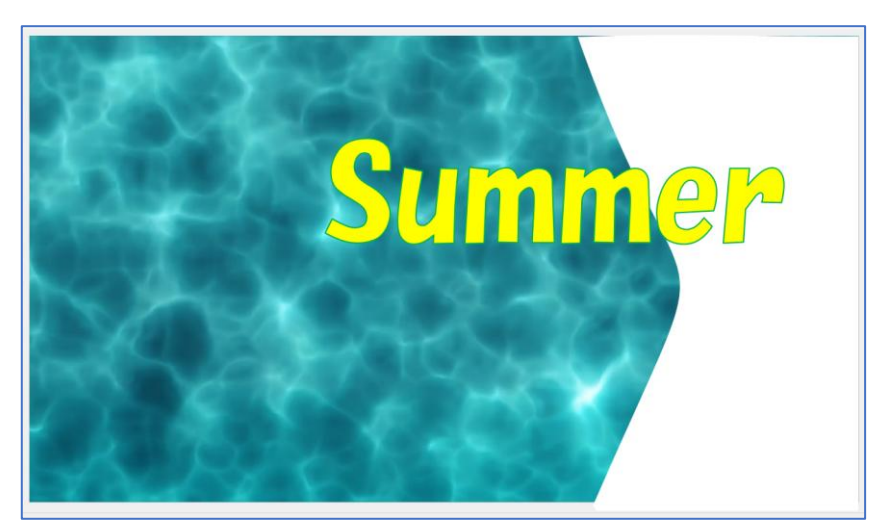

パワーポイントを起動する→「ホーム」タブの「新しいスライド」の『V』をクリックしてサブメニューの「office テーマ」から『白紙』を選択する

1枚目のスライドは右クリックして『スライドの削除』をクリックします

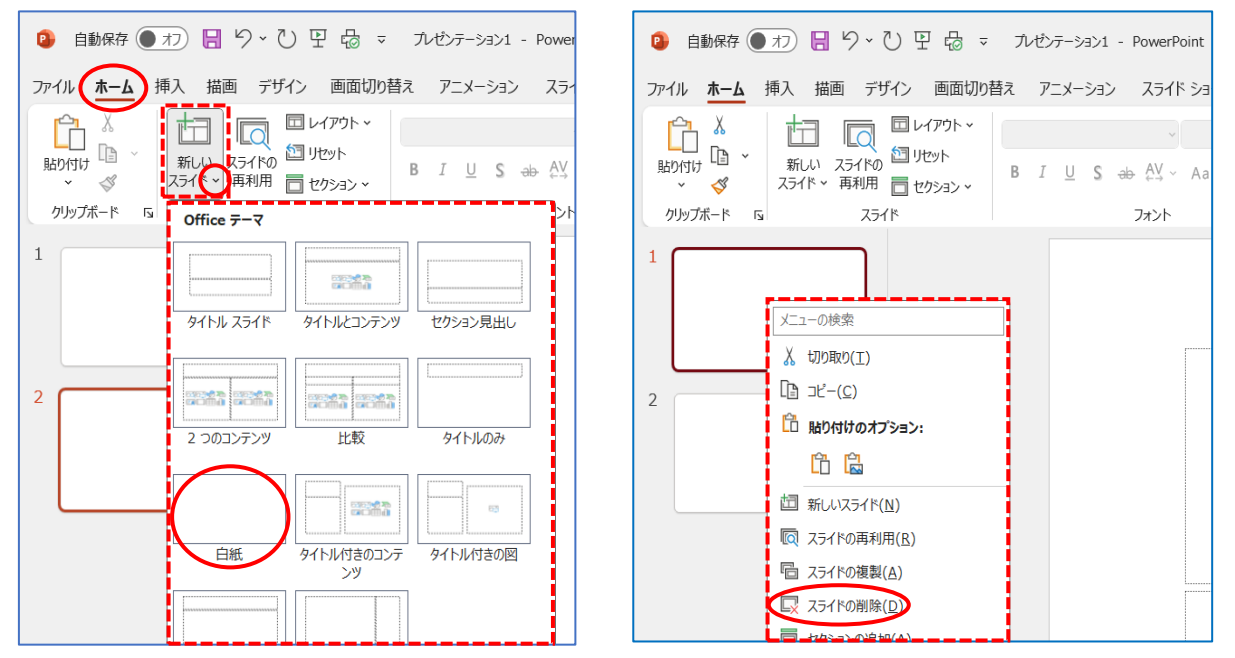

『挿入』タブから『ビデオ V』をクリックする→サブメニューから『ストックビデオ』をクリックする

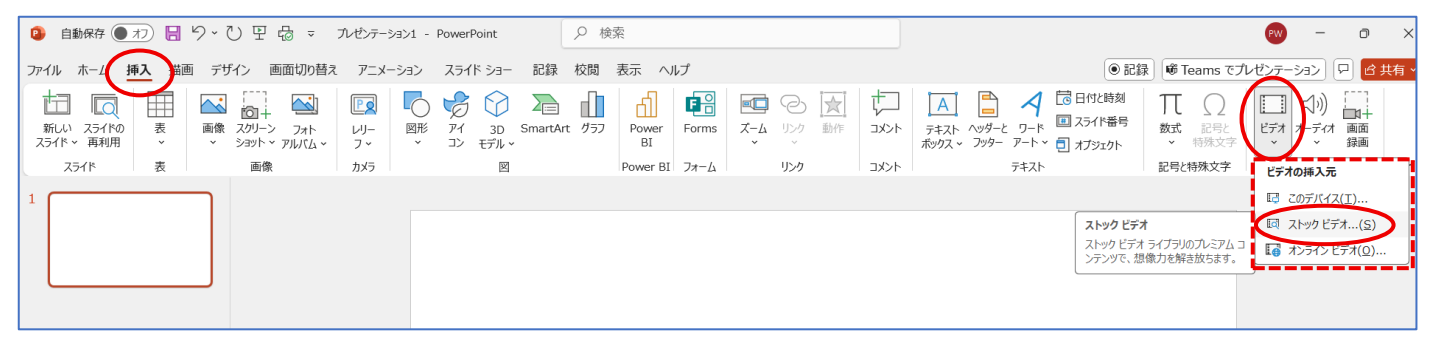

【ストック画像】ダイアログが表示される→「検索」部分に『海』と入力する→画像を選んで『挿入』をクリッ

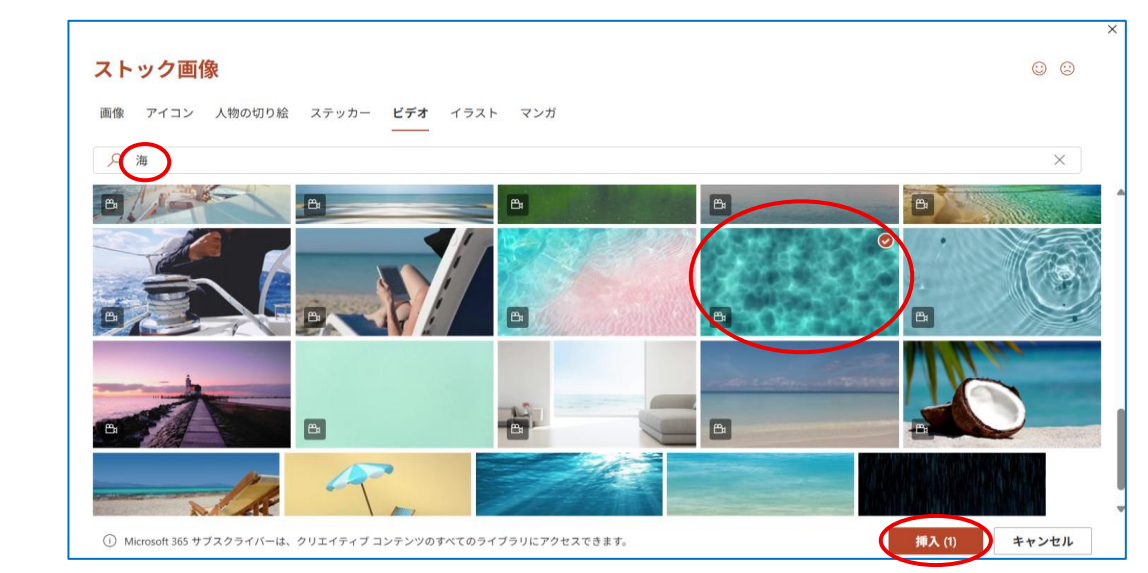

スライドに選択した海の動画が挿入された→画面右表示の「Designer」は『×』で閉じます

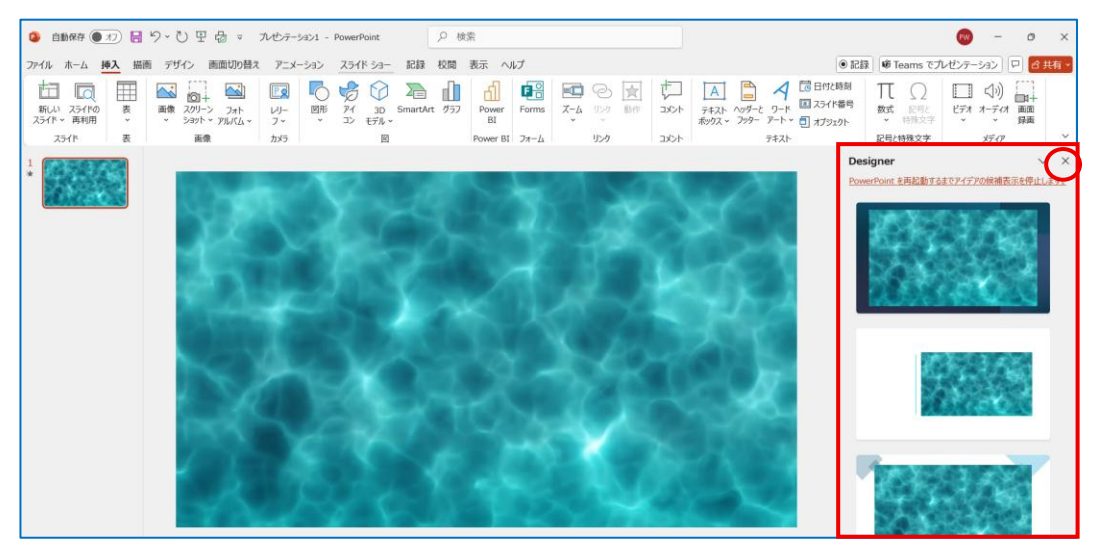

『挿入』タブから『図形』をクリックして『正方形/長方形』を選択してパワーポイント画面の右側に図形を作る

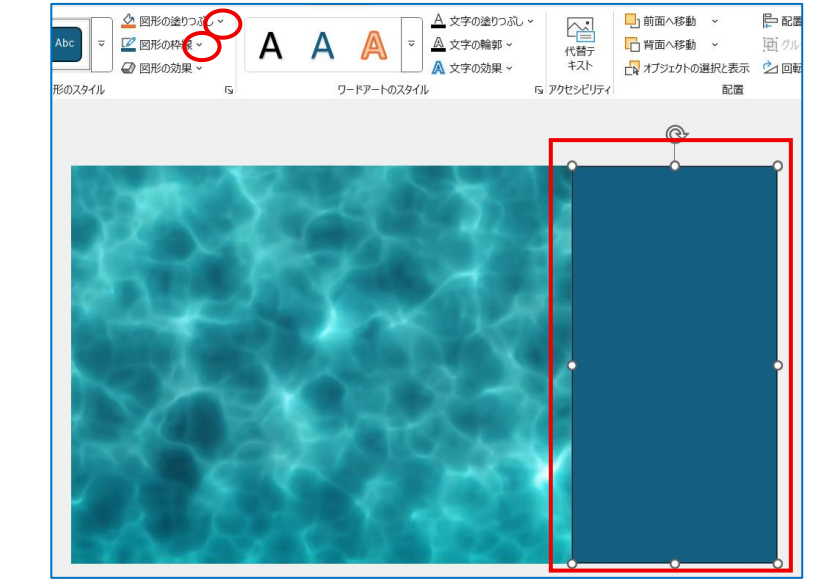

★ 『図形の塗りつぶし V』から『白色』を選ぶ
★ 『図形の枠線 V』から『枠線なし』を選ぶ

クする

図形上で右クリックする→サブメニューから 『頂 点の編集』をクリックする

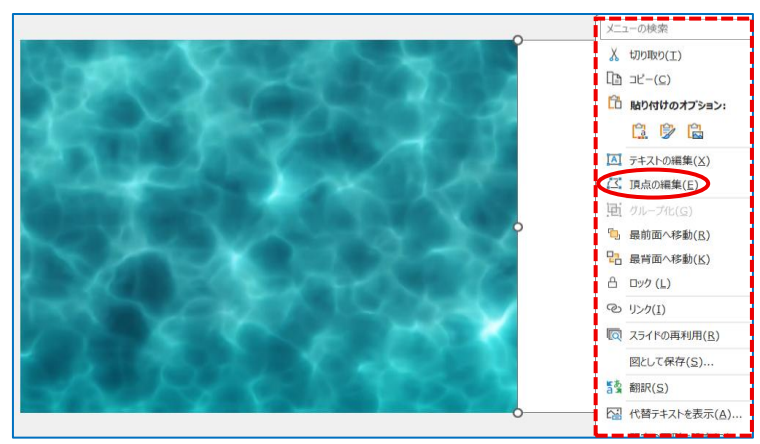

四隅の■と 2 箇所の四角口が表示される→四角口をドラッグすると点線のカーブになる→ドラッグのマウスか ら手を離すと左の図のようにカーブ部分が表示される

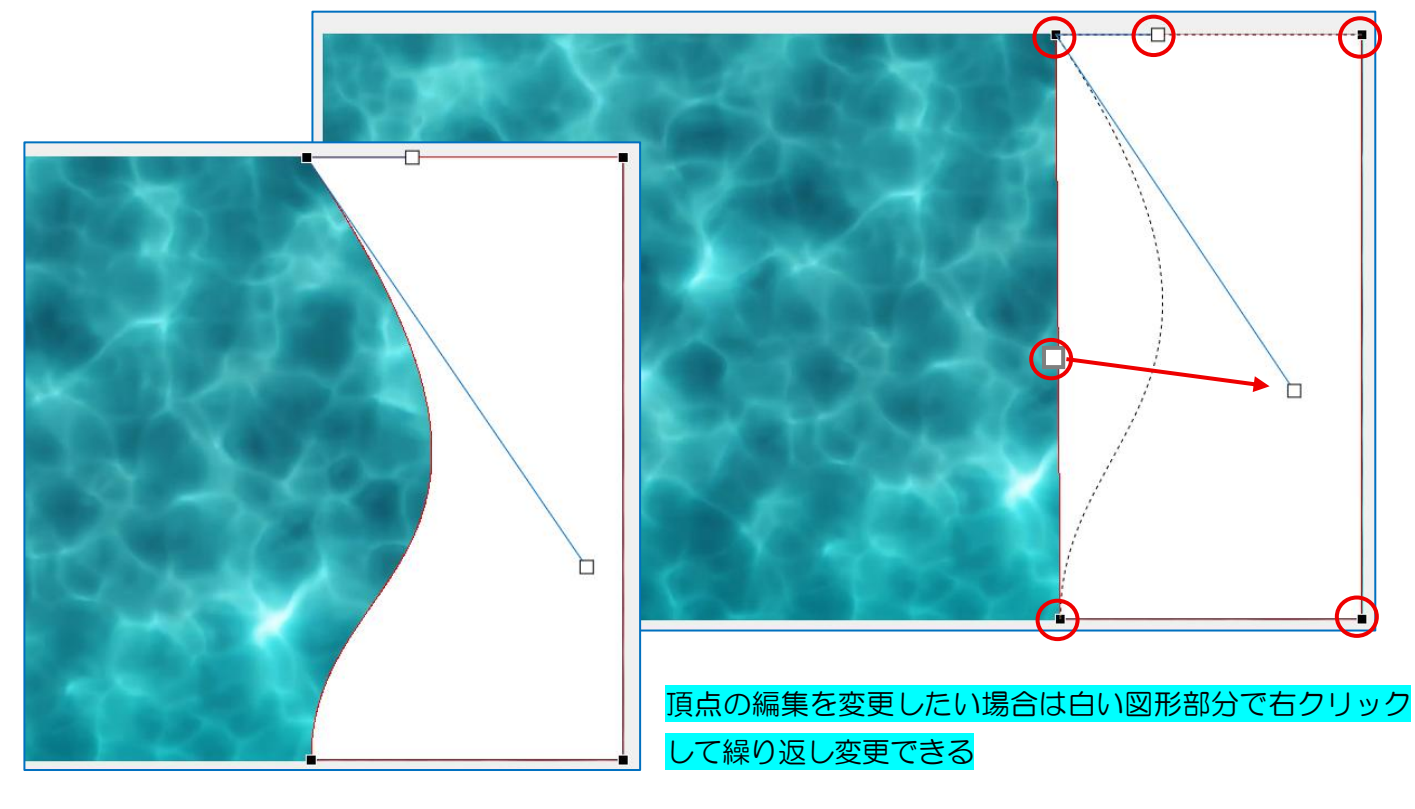

テキストボックス横書きを挿入して文字を入力する →『図形の書式』から『文字の塗りつぶし』を選んで 『黄色』・『文字の枠線』から『緑色』を選んで『太さ を 1.5』にしました→未字にアニメーションをかけて 完成です→保存します

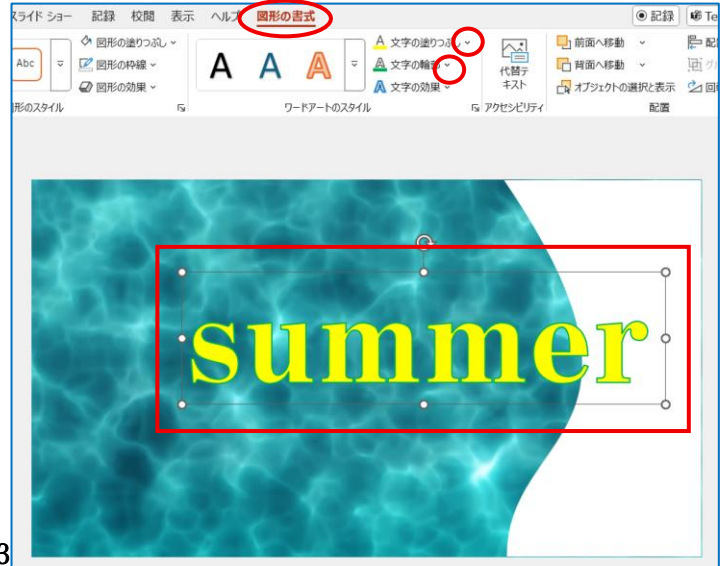

## この作品のアニメーション設定は下記の様に行いました

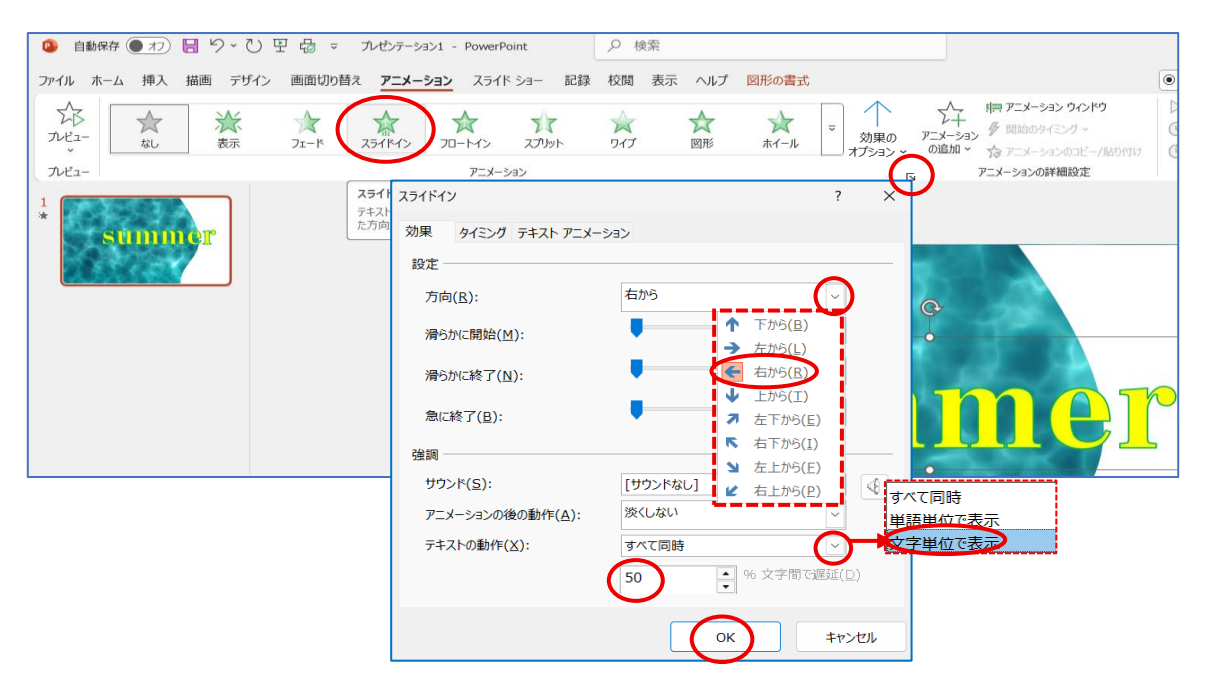